#### Excel 2002,2003基礎6

条件付き書式

# [条件付き書式]とは

- データを視覚化させる: データの分析ツール
- ユーザーがセルまたはセル範囲に設定した 条件書式により表示を変更させる
- ●同じセルまたはセル範囲に3つまで設定可能
- ●条件は、数値、文字列、数式、関数
- 同じワークシート内にある他のセルのみ参照 可能

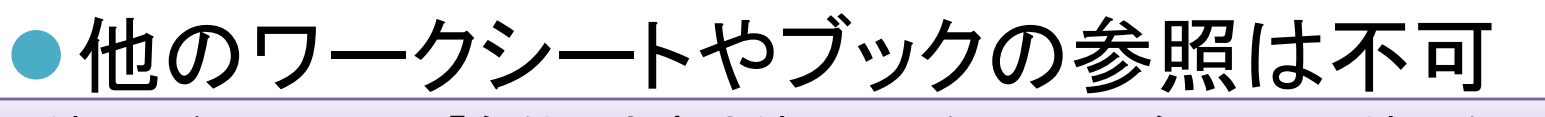

●練習 ドキュメントの「条件付き書式練習.xls」を開いて、各シートの練習をします。

# [条件付き書式]の設定手順

#### セルまたはセル範囲を選択後、[書式]の[条件付き書式]をクリック

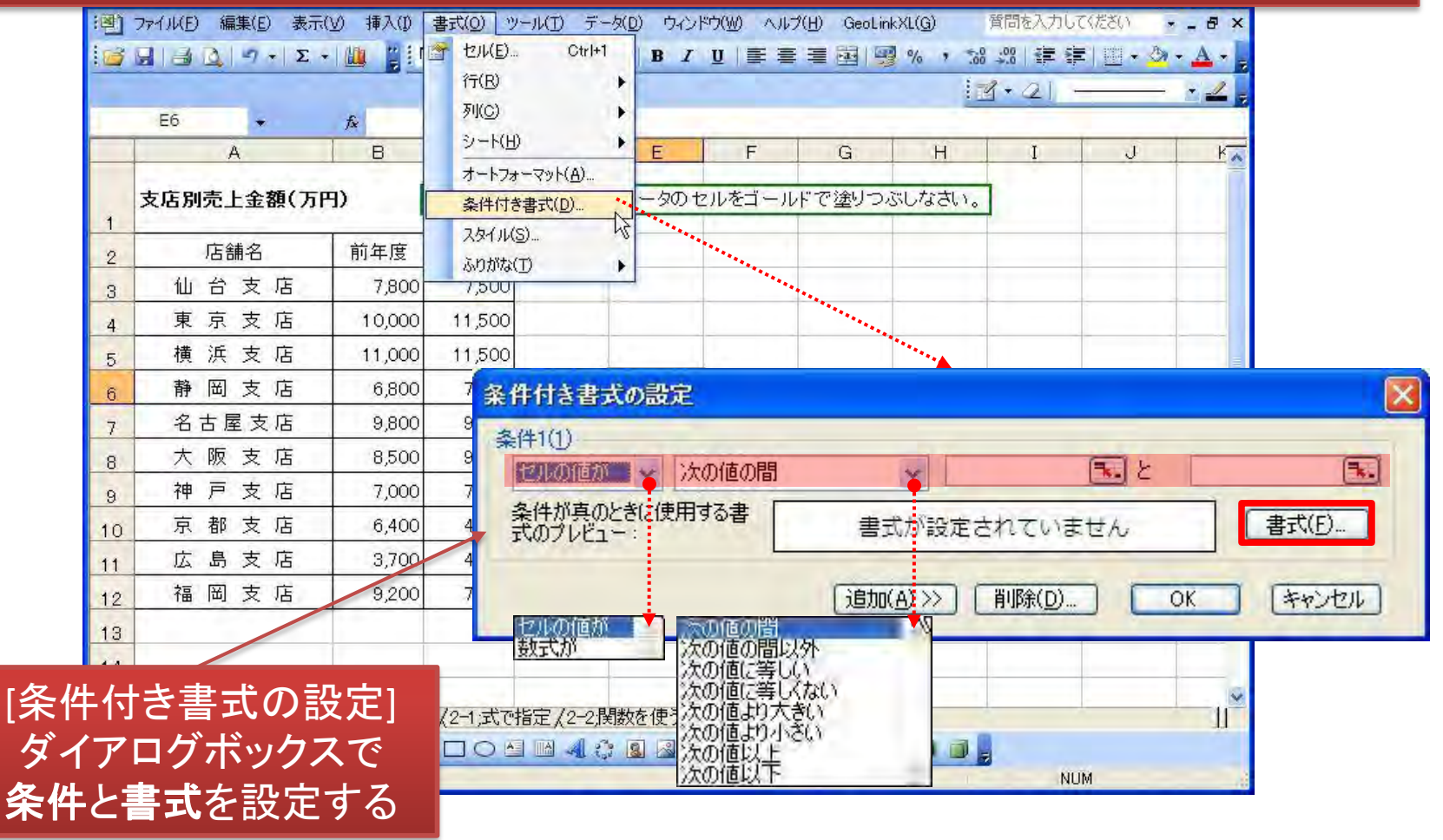

# [条件付き書式の設定]の書式

#### [条件付き書式の設定]で設定できる[セルの書式]は「文字色」「文字スタイル」「網掛け(塗りつぶし)・パターーン」「罫線」などです。

| セルの書式設定                                                                                                    | セルの書式設定                                                                                                    | セルの書式設定                                                                                                    |
|----------------------------------------------------------------------------------------------------|----------------------------------------------------------------------------------------------------|----------------------------------------------------------------------------------------------------|
| フォント 野線 パターン   フォント名(F) スタイル(Q): サイズ(S):   ア HGP1ジッグE パターン   ア HGP1ジッグE 福澤   ア HGP1ジッグM 石字   ア HGP1ジッグM 石字   ア HGP1ジッグM 石字   ア HGP1ジッグM 石字   ア HGP1ジッグM 日   ア HGP1ジッグM 日   ア HGP1ジッグM 日   ア HGP1ジッグM 日   ア HGP1ジッグM 日   ア HGP1ジッグM 日   ア HGP1ジッグM 日   ア HGP1ジッグM 日   ア HGP1ジッグM 日   ア HGP1ジッグM 日   ア HGP1ジッグM 日   ア HGP1ジッグM 日   ア HGP1ジッグM 日   ア HGP1 日   ア HGP1 日   ア HGP1 日   ア HGP1 日   ア HGP1 日   ア HGP1 日   ア HGP1 日   ア HGP1 日   ア HGP1 日   ア HGP1 日   ア HGP1 日   ア HGP1 日   ア HGP1 日   ア HGP1 日   ア HGP1 日   日 日   ア HG1 日   日< | フォント   罫線   パターン     プリセット   ()   ()     ないの   外枠(の)   ()     野線   ()   ()     文字列   ()   ()     ()   ()   ()     ()   ()   ()     ()   ()   ()     ()   ()   ()     ()   ()   ()     ()   ()   ()     ()   ()   ()     ()   ()   ()     ()   ()   ()     ()   ()   ()     ()   ()   ()     ()   ()   ()     ()   ()   ()     ()   ()   ()     ()   ()   ()     ()   ()   ()     ()   ()   ()     ()   ()   ()     ()   ()   ()     ()   ()   ()     ()   ()   ()     ()   ()   ()     ()   () | フォント 野線 7/5/->>   セルの網かけ   色(2):   ● ゆねし   ● ゆねし |
| 条件付き書式にはフォントのスタイル、下線、色、および取り<br>消し線が設定できます。<br>クリア(B)<br>OK キャンセル                                                                                                    | クリア(B)<br>OK キャンセル                                                                                                    | クリア(B)<br>OK キャンセル                                                                                                    |

### 条件付き書式:数値比較

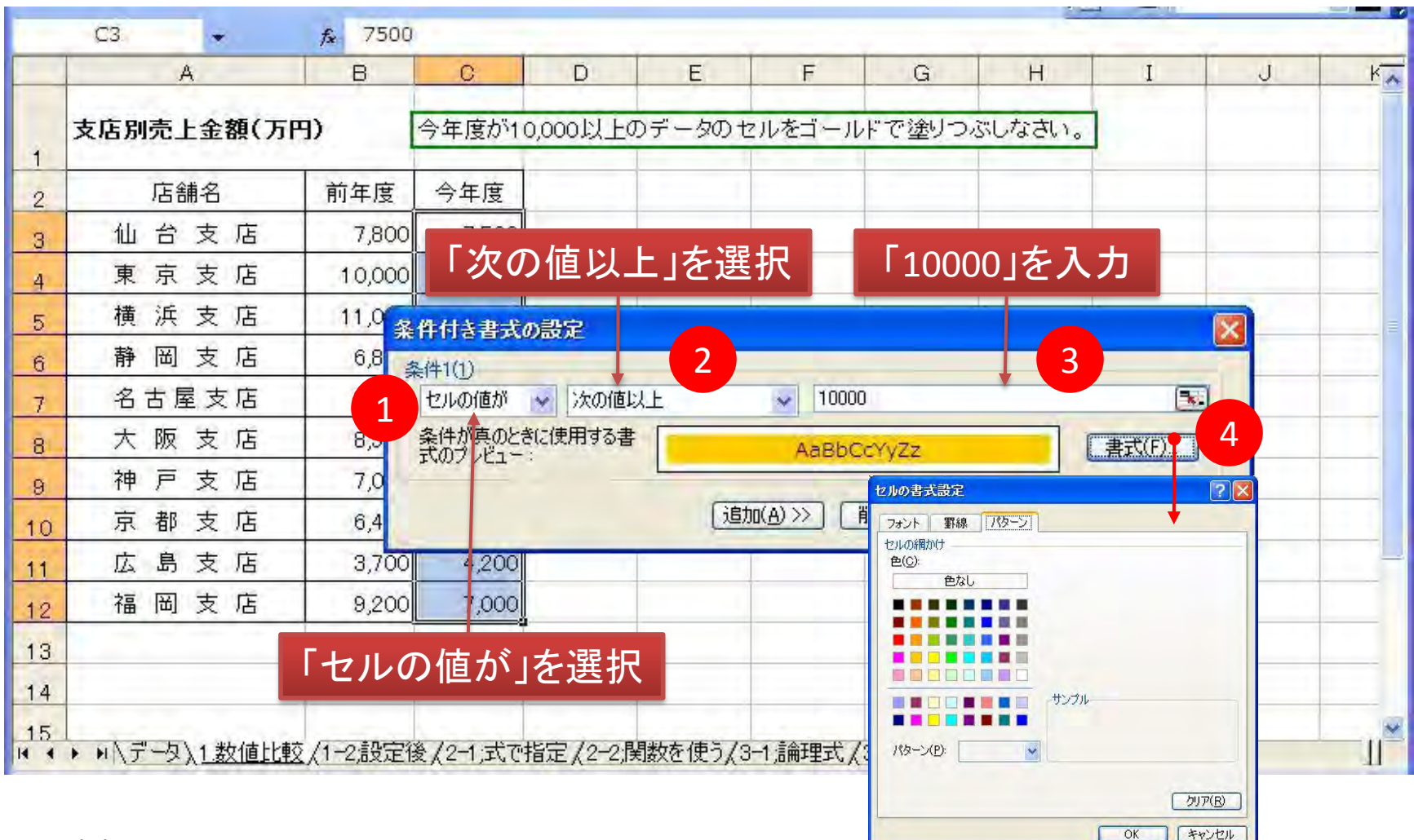

### 条件付き書式:数値比較結果

#### [条件付き書式の設定]後、OKボタンをクリックすると該当セルが塗りつぶされる

|    | C3 🗸               | ∱ 7500   |            |       | - Y      |          | -            |              |         |         |          |           |        |   |   |   |
|----|--------------------|----------|------------|-------|----------|----------|--------------|--------------|---------|---------|----------|-----------|--------|---|---|---|
| -  | A                  | В        | C          | D     | E        | F        | G            | Н            | I       | J       |          |           |        |   |   |   |
| 4  | 支店別売上金額(万円         | 9)       | 今年度が10     | ,000以 | 上のデータの   | )セルをゴー   | ルドで塗りつ       | ぶしなさい。       | ]       |         |          |           |        |   |   |   |
| 2  | 店舗名                | 前年度      | 今年度        |       |          |          |              |              |         |         |          |           |        |   |   |   |
| 3  | 仙台支店               | 7,800    | 7,500      |       | C2       | <b>.</b> | <b>∱</b> 今年月 | 1            |         |         |          |           |        |   |   |   |
| 4  | 東京支店               | 10,000   | 11,500     | -     |          | A        | B            | C            | D       | E       | F        | G         | Н      | I | J | k |
| 5  | 横 浜 支 店            | 11,000   | 11,500     |       | 支店別売     | 上金額(万    | 円) [円]       | 今年度が10       | ,000以上0 | Dデータのセ  | こルをゴール   | ドで塗りつ     | ぶしなさい。 |   |   |   |
| 6  | 静岡支店               | 6,800    | 7,500      | 1     | re l     | 4# ×7    | 前在庄          | <b>A</b> 生 庄 |         |         |          |           |        |   |   |   |
| 7  | 名古屋支店              | 9,800    | 9,700      | 2     | 旧        |          | 削牛皮          | 7年1夏         |         |         |          | -         |        |   |   |   |
| 8  | 大阪支店               | 8,500    | 9,500      | 3     |          | 又店       | 7,800        | 7,500        |         |         |          |           |        |   |   |   |
| 9  | 神戸支店               | 7,000    | 7,000      | 4     | 果只       | 文佔       | 10,000       | 11,500       |         |         |          |           |        | - |   |   |
| 10 | 京都支店               | 6,400    | 4,800      | 5     | 横 浜      | 支店       | 11,000       | 11,500       |         |         |          |           |        |   |   | = |
| 11 | 広島支店               | 3,700    | 4,200      | 6     | 静岡       | 支店       | 6,800        | 7,500        | _       |         |          | _         |        |   |   |   |
| 12 | 福岡支店               | 9,200    | 7.000      | 7     | 名古       | 屋支店      | 9,800        | 9,700        |         |         |          |           |        |   |   |   |
| 12 |                    | -        | <u> </u>   | 8     | 大阪       | 支店       | 8,500        | 9,500        |         |         |          |           |        |   |   |   |
| 10 |                    |          |            | 9     | 神戸       | 支店       | 7,000        | 7,000        |         |         |          |           |        |   |   |   |
| 14 |                    |          |            | 10    | 京都       | 支店       | 6,400        | 4,800        |         |         |          |           |        |   |   |   |
| 10 | ▶ ▶ \ データ \ 1.数値比較 | (1-2;設定行 | 後,(2−1;式で推 | 资 11  | 広島       | 支店       | 3,700        | 4,200        |         |         |          |           |        |   |   | - |
|    |                    |          |            | 12    | 福岡       | 支店       | 9,200        | 7,000        |         |         |          |           |        |   |   |   |
|    |                    |          |            | 13    |          |          | 11           |              |         |         |          |           |        |   |   |   |
|    |                    |          |            | 14    |          |          | 1            |              |         | 1       |          |           |        |   |   |   |
|    |                    |          |            | 15    | ► NA 7-5 | 1.1.数值比  | 这 /1-2 静宇後   | ♦ /2-1 式で救   | 定 /2-24 | 間数を使う/3 | -1 論理式 / | 3—2信侖田里見記 | 80 /   |   |   |   |

# [条件付き書式の設定]の削除

|    | C3 +       | ∱ 7500 |                   |         |        | _                      |        | 200    |          |          |         |
|----|------------|--------|-------------------|---------|--------|------------------------|--------|--------|----------|----------|---------|
|    | A          | В      | C                 | D       | E      | F                      | G      | Н      | I        | J        | K 🔨     |
| 1  | 支店別売上金額(万) | 円) (円  | 今年度が10            | ,000以上の | データのモ  | z ルをゴール                | ドで塗りつる | ぶしなさい。 | ]        |          |         |
| 2  | 店舗名        | 前年度    | 今年度               |         | _      |                        |        |        |          |          | 1 1.1 1 |
| 3  | 仙台支店       | 7,800  | 7,500             |         |        |                        |        |        |          |          |         |
| 4  | 東京支店       | 10,000 | 11,500            |         |        |                        |        |        |          |          |         |
| 5  | 横 浜 支 店    | 11,000 | 11,500            |         |        |                        |        |        |          |          |         |
| 6  | 静岡支店       | 6,80   | 。<br>条件付き書式       | の設定     | 条件付    | まざの削除                  | 2      |        |          | X        |         |
| 7  | 名古屋支店      | 9,80   | 条件1(1)            |         | 買用金する。 | 冬件を選択して                | ください:  |        |          |          |         |
| 8  | 大阪支店       | 8,50   | セルの値が             | ▶ 次の値は  | ノ 回染作  | FT(1)                  |        | -      | 3        |          |         |
| 9  | 神戸支店       | 7,00   | 条件が真のと<br>式のブレビュー | きに使用する書 |        | ⊧2( <u>2)</u><br>⊧3(3) |        |        | 書式(E)    |          |         |
| 10 | 京都支店       | 6,40   |                   |         |        |                        |        |        |          |          | 1       |
| 11 | 広島支店       | 3,70   |                   |         |        | OK A                   | Fヤンセル  | OK     | ) [キャンセル | <u>.</u> |         |
| 12 | 福岡支店       | 9,200  | 7,000             |         |        |                        | -      |        |          |          |         |

[条件付き書式]を設定したセル・セル範囲を選択後、[書式]の[条件付き書式]をクリッ クします。[削除]ボタンをクリックし、削除する条件をチェックし、OKボタンをクリックし ます。セルに複数ページ条件を設定している場合は、選択(全部も可)します。

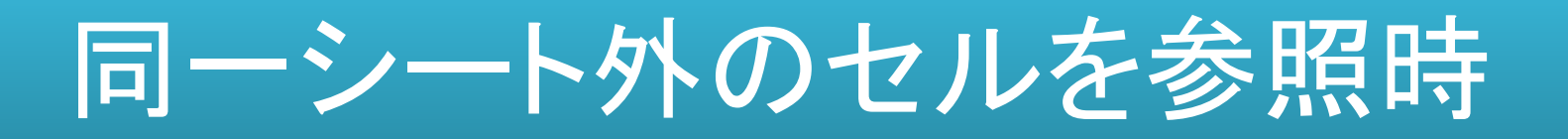

[条件付き書式]は同じシート内のセルが参照範囲です。他のシートを参照させた場合、次のようなメッセージが表示されます。

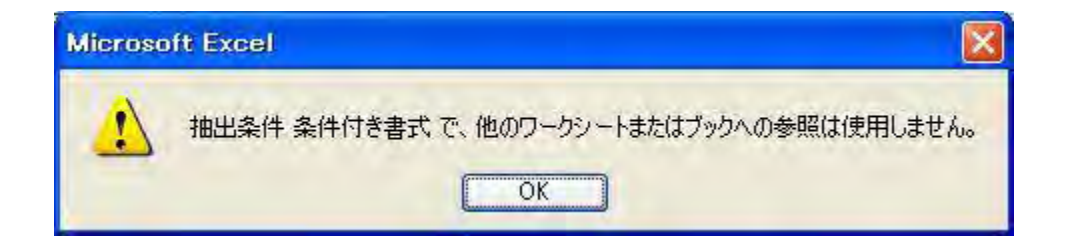

### 条件付き書式:数式使用

|    | C3 +             | <i>f</i> ∗ 7500 |                 | _                |           |         |          | -               |        |       |     |
|----|------------------|-----------------|-----------------|------------------|-----------|---------|----------|-----------------|--------|-------|-----|
|    | A                | В               | C               | D                | E         | F       | G        | н               | I      | J     | K 🔨 |
| 1  | 支店別売上金額(万        | 円)              | 前年度より・          | 今年度が1.           | 1 倍のデータ   | のセルを    | ゴールドで塗り  | つぶし、太           | 字で表示し  | なさい。  |     |
| 2  | 店舗名              | 前年度             | 今年度             |                  |           |         |          |                 |        |       |     |
| з  | 仙台支店             | 7,800           | 7,500           |                  | /== 1,11- |         |          |                 |        |       |     |
| 4  | 東京支店             | 10,000          | 11,500          | 「次の              | 個より       | てざい     | 」を選択     | 1=5             | SB3*1. | 1]を人  | カ   |
| 5  | 横浜支店             | 11,000          | 11,500          | лана             | B-₽~3400  |         |          |                 |        |       |     |
| 6  | 静岡支店             | 6,800           | 7,500           | 苏田D25<br>冬(#1(1) | FAURE     |         | 2        |                 |        | 2     |     |
| 7  | 名古屋支店            | 9,800           | 9,70            | 来けてい             | 1が 🐱 次の   | )値より大き( | ۱ 🗸 =\$I | B3*1.1          |        |       |     |
| 8  | 大阪支店             | 8,500           | 9,500           | 条件が真             | のときに使用す   | る書      | AaBl     | CCYV77          | -      | 書式(F) |     |
| 9  | 神戸支店             | 7,000           | 7,000           | 1/00/01          | (1-)      |         | Aubr     | ACT YZZ         |        |       |     |
| 10 | 京都支店             | 6,400           | 4,800           |                  |           |         | 追加(A)>>  | 肖明徐( <u>D</u> ) | ) [ОК  | #+>   | セル  |
| 11 | 広島支店             | 3,700           | 4,200           |                  |           |         | 1        | T               |        |       |     |
| 12 | 福岡支店             | 9,200           | 7,000           |                  |           |         |          |                 |        |       |     |
| 13 |                  |                 | ار طر آ         | の店も              | いた。遅      | +🖵      |          |                 |        |       |     |
| 14 |                  | 1               |                 | の喧ん              | して思       |         |          |                 |        |       |     |
| 複い | 数のセル(セ)<br>複合参昭に | レ範囲);<br>するのか   | <br>選択時、<br>ポイン | 、相対<br>ト         | 参照にし      | た場      | 合は条件     | が全も             | zルに)   | え 快され | れな  |

#### 条件付き書式:数式使用結果

| -  | C2 +              | & 今年月         | Ę         |         |      |           |         |        |               |             |         |
|----|-------------------|---------------|-----------|---------|------|-----------|---------|--------|---------------|-------------|---------|
|    | A                 | В             | C         | D       | E    | F         | G       | Н      | I             | J.          | K 🔨     |
| 4  | 支店別売上金額(万         | 円) (円         | 前年度より。    | 今年度が1.1 | 倍のデー | -タのセルをニ   | ゴールドで塗  | 刻つぶし、オ | マ字で表示し        | なさい。        |         |
| 2  | 店舗名               | 前年度           | 今年度       |         |      | 1         |         |        |               |             |         |
| 3  | 仙台支店              | 7,800         | 7,500     |         |      |           |         |        |               |             |         |
| 4  | 東京支店              | 10,000        | 11,500    | -       |      |           |         |        |               |             |         |
| 5  | 横浜支店              | 11,000        | 11,500    |         |      |           |         |        |               |             | _       |
| 6  | 静岡支店              | 6,800         | 7,500     |         |      |           |         |        |               |             |         |
| 7  | 名古屋支店             | 9,800         | 9,700     |         |      |           |         |        |               |             |         |
| 8  | 大阪支店              | 8,500         | 9,500     |         |      |           |         |        | -             |             |         |
| 9  | 神戸支店              | 7,000         | 7,000     |         |      |           |         |        |               |             |         |
| 10 | 京都支店              | 6,400         | 4,800     |         |      |           |         |        |               |             | 11      |
| 11 | 広島支店              | 3,700         | 4,200     |         |      |           |         |        |               |             | _       |
| 12 | 福岡支店              | 9,200         | 7,000     |         |      |           |         |        |               |             |         |
| 13 |                   |               |           |         |      |           |         |        |               |             |         |
| 14 |                   |               |           |         |      |           |         |        |               |             |         |
| 15 | ▶ ▶ ↓ データ /1 粉値比重 | ☆ /1 米5/店 ⊦レ≢ | た(解2次)/の米 | も式値用へる  | おおけ  | (解效)/2-4- | 式で指字 /の | の問題なは、 | 5 / 2-1 信命王田士 | だ /っ_っき⋒∓田見 | 976 ( ) |

### 条件付き書式: 関数使用

|   | A         | В      | C       | D               | E                | F      | G          | Н             | 1           | I         | J         |
|---|-----------|--------|---------|-----------------|------------------|--------|------------|---------------|-------------|-----------|-----------|
|   | 支店別売上金額(万 | ዋ) (የ  | 前年度の平   | ジロロシック          | きい今年度            | のデータの  | )セルをオレ     | ·ンジで <u>2</u> | 金りつぶ        | し、斜体      | にしなさい。    |
|   | 店舗名       | 前年度    | 今年度     |                 |                  |        |            |               | Γ=Δ         | /FRA      | GF(\$R\$3 |
|   | 仙台支店      | 7,800  | 7,500   | [ ካ/ ጠ          | 値という             | トキハ    | レンジェ       |               | с _/,       | ¢17\1     | たるも       |
| 2 | 東京支店      | 10,000 | 11,500  | 「次の             | 喧みりん             |        | 「と述り       |               | ٦Ç          | ςτς)<br>Γ | ふくい       |
| 2 | 横浜支店      | 11,000 | 11,500  | 条件付き書           | 式の設定             |        |            |               |             |           |           |
| ì | 静岡支店      | 6,800  | 7,500   | 条件1(1)          |                  |        | 2          |               |             |           | 2 -       |
|   | 名古屋支店     | 9,800  | 9,70    | 1 セルの値が         | 『 💉 次の1          | 重より大きい |            | AVERAG        | F(\$B\$3:\$ | 8\$12)    |           |
| 1 | 大阪支店      | 8,500  | 9,500   | 条件が良い<br>式のプレビュ | りこきに19日9の<br>1~: | ₫      | Aa         | BbCcYy2       | Z           | -         |           |
|   | 神戸支店      | 7,000  | 7,000   |                 |                  |        | Seto(A) >> | □ 置川民全(1)     |             | OK        |           |
| 0 | 京都支店      | 6,400  | 4,800   |                 |                  | -      |            | Hupper        |             |           |           |
| 1 | 広島支店      | 3,700  | 4,200   |                 |                  |        |            |               |             |           |           |
| 2 | 福岡支店      | 9,200  | 7,000   |                 |                  |        |            |               |             |           |           |
| 3 |           |        | ال جل آ | の店よ             | 《大学              | -      |            |               |             |           |           |
| 4 |           |        | - 27    | 20110万          | 」を进              | 八      |            |               |             |           |           |
| F |           |        |         |                 |                  |        |            |               |             |           |           |

### 条件付き書式: 関数使用結果

| -  | C2 +      | ☆ 今年月  | ti -   |       |       |        |       | -      |       |        |     |
|----|-----------|--------|--------|-------|-------|--------|-------|--------|-------|--------|-----|
|    | A         | В      | C      | D     | E     | F      | G     | H      | 1     | J      | *~  |
| 1  | 支店別売上金額(万 | 円) (円  | 前年度の平均 | 均値より大 | ぎい今年属 | 度のデータの | セルをオレ | ンジで塗りつ | ぶし、斜体 | こしなさい。 |     |
| 2  | 店舗名       | 前年度    | 今年度    |       |       |        |       |        |       |        |     |
| 3  | 仙台支店      | 7,800  | 7,500  |       |       |        |       |        |       |        |     |
| 4  | 東京支店      | 10,000 | 11,500 |       |       |        |       |        |       |        |     |
| 5  | 横浜支店      | 11,000 | 17.500 |       |       |        |       |        |       |        |     |
| 6  | 静岡支店      | 6,800  | 7,500  |       |       |        |       |        |       |        | 11  |
| 7  | 名古屋支店     | 9,800  | 9,700  |       |       |        |       |        |       |        |     |
| 8  | 大阪支店      | 8,500  | 9,500  |       |       |        |       |        |       |        |     |
| 9  | 神戸支店      | 7,000  | 7,000  |       |       |        |       |        |       |        |     |
| 10 | 京都支店      | 6,400  | 4,800  |       |       |        |       |        |       |        | 1.1 |
| 11 | 広島支店      | 3,700  | 4,200  |       |       |        |       |        |       |        |     |
| 12 | 福岡支店      | 9,200  | 7,000  |       |       |        |       |        |       |        |     |
| 13 |           |        |        |       |       |        |       |        |       |        |     |
| 14 |           |        |        |       |       |        |       |        |       |        |     |

#### 前年度の平均値は、8,020です。オートカルクで確認してください。

#### 条件付き書式:論理式使用

| -  | A3 👻      | ☆ 仙台ま  | 初音     |                          |                 |           |        |                             |         |        |       |
|----|-----------|--------|--------|--------------------------|-----------------|-----------|--------|-----------------------------|---------|--------|-------|
| -  | A         | В      | C      | D                        | E               | F         | G      | Н                           | I       | J      | K Y   |
| 1  | 支店別売上金額(万 | 円) (円) | 今年度が10 | 0,000以上の                 | )支店のセ           | ルをオレン     | ジで塗りつふ | い、太字斜                       | 体にしなさい。 |        |       |
| 2  | 支店名       | 前年度    | 今年度    |                          |                 |           |        |                             |         |        | 1.2.1 |
| з  | 仙台支店      | 7,800  | 7,500  | Γ_¢                      | (2)-1(          |           | を入力    |                             |         |        |       |
| 4  | 東京支店      | 10,000 | 11,500 | ڊ - י                    | $C_2 > -1($     |           |        |                             |         |        |       |
| 5  | 横浜支店      | 11,000 | 11,500 | 条件付き書                    | 式の設定            |           |        |                             |         |        |       |
| 6  | 静岡支店      | 6,800  | 7,500  | 条件1(1)                   |                 |           | 2      |                             |         |        | -     |
| 7  | 名古屋支店     | 9,800  | 9,70   | 1 数式が                    |                 | >3>=10000 |        |                             |         |        | 3.    |
| 8  | 大阪支店      | 8,500  | 9,500  | 条件が具式のプレビ                | のとさに1史用す<br>ユード | \$書       | Aal    | BbCcYyZz                    |         | 書式(E   | 2 3   |
| 9  | 神戸支店      | 7,000  | 7,000  |                          |                 | -         |        | (<br>選邦<br>(<br>)<br>)<br>) |         | T (tew | .+711 |
| 10 | 京都支店      | 6,400  | 4,800  |                          |                 | -         |        | HUPS (D)                    |         | 1 (77) | 1270  |
| 11 | 広島支店      | 3,700  | 4,200  |                          |                 |           |        |                             |         |        |       |
| 12 | 福岡支店      | 9,200  | 7,000  |                          |                 |           |        |                             |         |        |       |
| 13 |           |        | 「墨     | ゎ゠゚゚ゕゔ                   | を選択             |           |        |                             |         |        |       |
| 14 |           | 12     |        | X 1 ( / J <sup>*</sup> ] | でたうい            | •         |        |                             |         |        |       |
| 15 |           |        |        |                          |                 |           |        |                             |         |        | ~     |

#### 条件付き書式:論理式使用結果

| -  | A2 +                | ☆ 支店谷  | 3        |        |        |         |                                                                                                    | 1      |        |         |            |
|----|---------------------|--------|----------|--------|--------|---------|----------------------------------------------------------------------------------------------------|--------|--------|---------|------------|
|    | A                   | В      | C        | D      | E      | F       | G                                                                                                    | Н      | I      | J       | * <u>~</u> |
| 1  | 支店別売上金額(万           | P3)    | 今年度が10,  | 000以上の | )支店のセ  | ミルをオレンジ | で塗りつぶ                                                                                                    | い、太字斜  | 体にしなさい | •       |            |
| 2  | 支店名                 | 前年度    | 今年度      | 1      |        |         |                                                                                                    |        |        |         | 1.1.1      |
| 3  | 仙台支店                | 7,800  | 7,500    |        |        |         |                                                                                                    |        |        |         |            |
| 4  | 東京支店                | 10,000 | 11,500   |        |        |         |                                                                                                    |        |        |         |            |
| 5  | 横浜支店                | 11,000 | 11,500   |        |        |         |                                                                                                    |        |        |         | =          |
| 6  | 静岡支店                | 6,800  | 7,500    |        | -      |         | -                                                                                                    |        |        |         | 1 1 1      |
| 7  | 名古屋支店               | 9,800  | 9,700    |        |        |         |                                                                                                    |        |        |         |            |
| 8  | 大阪支店                | 8,500  | 9,500    |        |        |         |                                                                                                    |        |        |         |            |
| 9  | 神戸支店                | 7,000  | 7,000    |        |        |         |                                                                                                    |        |        |         |            |
| 10 | 京都支店                | 6,400  | 4,800    |        |        |         |                                                                                                    |        |        |         | 1          |
| 11 | 広島支店                | 3,700  | 4,200    |        |        |         |                                                                                                    |        |        |         |            |
| 12 | 福岡支店                | 9,200  | 7,000    |        |        |         |                                                                                                    |        |        |         |            |
| 13 |                     |        |          |        |        |         |                                                                                                    |        |        |         |            |
| 14 | -                   |        |          |        |        |         |                                                                                                    |        |        |         |            |
| 15 | ▶ ▶ ↓ / 2.数式使用 / 2数 | 式使用(解答 | )/3.関数使用 | (3.関数使 | 朝(解答)) | 4.論理式使用 | (4.1) (4.1) | 使用(解答) |        | /3-2:論理 | 関数         |

### 条件付き書式:論理関数使用

|   | -       | -       | -              |                   |                |                             |                                         | 支店             | ∱ 仙台支  | *      | A3    |    |
|---|---------|---------|----------------|-------------------|----------------|-----------------------------|-----------------------------------------|----------------|--------|--------|-------|----|
|   | J       | I       | н              | G                 | F              | E                           | D                                       | С              | В      | A      | -     |    |
|   |         |         | た支店の           | 以上の増加し<br>なさい。    | 度比10<br>2斜体に   | でかつ前年<br>つぶし、太 <sup>に</sup> | 0,000以上<br>ンジで塗り                        | 今年度が1<br>セルをオレ | 9)     | 上金額(万) | 支店別売」 | 1  |
|   |         |         |                |                   |                |                             |                                         | 今年度            | 前年度    | 店名     | 支店    | 2  |
|   | を入力     | =\$C3)] | 3*1.1<=        | .0000,\$B         | C3>=           | AND(\$                      |                                         | 7,500          | 7,800  | 支店     | 仙台    | 3  |
|   | 4       | -       | - <u>-</u>     |                   |                | t an ith tit                | 7 <i>M</i> + + + ==                     | 11,500         | 10,000 | 支店     | 東京    | 4  |
|   |         |         |                |                   |                | の設定                         | 急行りさず                                   | 11,50          | 11,000 | 支店     | 横 浜   | 5  |
| ] |         |         | 2              | 0,\$B3*1.1<=\$C3) | (\$C3>=10      | V =AND                      | 数式が                                     | 7              | 6,800  | 支店     | 静岡    | j  |
| 2 | (書式(F)) |         | CcVv77         | AaBh              | a 📄            | きに使用する                      | 条件が真の                                   | 9,             | 9,800  | 屋支店    | 名古属   | e. |
|   | L       |         | CC1722         | Mabb              |                | -:                          | TODARS                                  | 9,50           | 8,500  | 支店     | 大阪    |    |
| 3 | キャンセル   | OK      | 削除( <u>D</u> ) | 追加( <u>A)</u> >>] |                |                             |                                         | 7,00           | 7,000  | 支店     | 神戸    |    |
| _ | 1       |         |                |                   |                |                             |                                         | 4,800          | 6,400  | 支店     | 京都    | )  |
|   |         |         |                |                   |                |                             |                                         | 4,200          | 3,700  | 支店     | 広島    |    |
|   |         |         |                |                   |                |                             |                                         | 7,000          | 9,200  | 支店     | 福岡    | 2  |
| _ |         |         |                |                   |                | を選択                         | ゎ゚゚゚゚゚゚゚゚゚゚゚゚゚゚゚゚゚゚゚゚゚゚゚゚゚゚゚゚゚゚゚゚゚゚゚゚゚゚ | 「娄             |        |        |       | 3  |
|   | 1       |         |                | 1                 |                |                             |                                         |                | 1      |        |       | 4  |
|   |         |         |                |                   | and the second |                             |                                         | A V . SARR N   | 1. 1 + |        |       | 5_ |

# 条件付き書式:論理関数使用結果

|    | A2 +      | ☆ 支店谷   | 3                | _                 |                 |                  |               | 100  |              | - |       |
|----|-----------|---------|------------------|-------------------|-----------------|------------------|---------------|------|--------------|---|-------|
|    | A         | 8       | C                | D                 | E               | F                | G             | н    | 1            | J | K.    |
| 4  | 支店別売上金額(万 | 円)      | 今年度が10<br>セルをオレン | ,000以上1<br>/ジで塗り1 | でかつ前年<br>つぶし、太宇 | 度比10%以<br>P斜体にしな | し上の増加し<br>さい。 | た支店の |              |   |       |
| 2  | 支店名       | 前年度     | 今年度              | _                 |                 |                  |               |      |              |   | 1.2.1 |
| 3  | 仙台支店      | 7,800   | 7,500            |                   |                 |                  |               |      |              |   |       |
| 4  | 東京支店      | 1.0,000 | 11,500           |                   |                 |                  |               |      |              |   |       |
| 5  | 横浜支店      | 11,000  | 11,500           |                   |                 |                  |               |      |              |   |       |
| 6  | 静岡支店      | 6,800   | 7,500            |                   |                 |                  |               |      |              |   | 111   |
| 7  | 名古屋支店     | 9,800   | 9,700            |                   |                 |                  |               |      |              |   |       |
| 8  | 大阪支店      | 8,500   | 9,500            |                   |                 |                  |               |      | -            |   |       |
| 9  | 神戸支店      | 7,000   | 7,000            |                   |                 |                  |               |      |              |   |       |
| 10 | 京都支店      | 6,400   | 4,800            |                   |                 |                  |               |      |              |   | . 1 1 |
| 11 | 広島支店      | 3,700   | 4,200            |                   |                 |                  |               |      |              |   | -     |
| 12 | 福岡支店      | 9,200   | 7,000            |                   |                 |                  | 1             |      |              |   |       |
| 13 |           |         |                  |                   |                 |                  |               |      |              |   |       |
| 14 | -         |         |                  |                   |                 |                  | 1             |      |              |   |       |
| 15 |           |         | 3 V . SATEL [ /d |                   | p 1: (#TT /27)  |                  |               |      | TI /42000 /- |   | × 1   |

#### 条件付き書式を設定したセルを探す1

| <b>M</b> | icrosoft l | xc  | el - 条件付き書式練習.xls          |      |          |                 |      |           |                |         |               |                    |      | 1        |                                                                                                    |
|----------|------------|-----|----------------------------|------|----------|-----------------|------|-----------|----------------|---------|---------------|--------------------|------|----------|----------------------------------------------------------------------------------------------------|
| :@)      | 7711(E)    | 編   | 集(E) 表示(V) 挿入(I) 書式(g      | シ ツ- | -JU(I) 5 | データ( <u>D</u> ) | ウル   | ドウ(型) へルン | パ <u>H</u> ) G | eoLinkX | L( <u>G</u> ) | 質問                 | を入力し | 、てください・  | - 8 ×                                                                                                    |
| 1        |            | 21  | 元に戻せません(山) Ctrl+Z          | ック   | • 1      | 11 •            | BI   | 山重重       | 1              |         | 1/0 "         | €.0 .00<br>.00 →.0 |      | FI 🗉 • 🖄 | - <u>A</u>                                                                                                    |
|          |            | U   | 繰り返し(B) セル選択 Ctrl+Y        |      |          |                 |      | 100 No. 1 |                |         | 1             | 1.                 | 21   |          | - 1 -                                                                                                    |
|          | F8         | X.  | 切り取り(T) Ctrl+X             |      |          |                 |      |           |                |         |               | _                  |      |          |                                                                                                    |
|          |            | 6   | ⊐ピー( <u>©)</u> Ctrl+C      |      | D        | 1               | É    | F         | G              |         | н             |                    | I    | J        | K.                                                                                                    |
|          | -          |     | Office クリップボード( <u>B</u> ) |      |          |                 |      |           |                |         |               |                    | 100  | 1        | The second second second second second second second second second second second second second second second se |
|          | 支店別列       | 2   | 貼り付(ナ( <u>P</u> ) Ctrl+V   | 510, | 000以」    | Eのデー            | -タの- | セルをゴール    | ドで塗            | りつぶし    | なさい           | 10                 |      |          |                                                                                                    |
| 1        |            |     | 形式を選択して貼り付け(S)             | +    |          |                 | _    |           |                |         |               |                    |      |          |                                                                                                    |
| 2        | 21         |     | バイパーリンクとして貼り付け(日)          | 2    |          |                 |      |           |                |         |               |                    |      |          |                                                                                                    |
| 3        | 1山         |     | 7-11(1)                    | 100  |          |                 |      | Stor 19   |                |         |               |                    |      |          |                                                                                                    |
| 4        | 東          |     | //ፓ/( <u>A</u> )           | 00   |          | _               |      | 2822      |                |         |               |                    |      |          |                                                                                                    |
| 5        | 横:         |     | 削除( <u>D</u> )             | 00   |          |                 |      | 移動先(G)    | ):             |         |               |                    |      |          | =                                                                                                    |
| 6        | 静          |     | シートの削除(L)                  | 00   |          |                 |      |           |                |         |               |                    |      | -        |                                                                                                    |
| 7        | 名古         |     | シートの移動またはコピー( <u>M</u> )   | 00   |          |                 |      |           |                |         |               |                    |      |          |                                                                                                    |
| 8        | 大          | #8  | 検索( <u>F</u> ) Ctrl+F      | 00   |          |                 |      |           |                |         |               |                    |      |          |                                                                                                    |
| 0        | 袖          |     | 置換( <u>E</u> ) Ctrl+H      | 000  |          |                 |      |           |                |         |               |                    |      |          |                                                                                                    |
| 9        |            |     | ジャンプ( <u>G</u> ) 、 Ctrl+G  |      |          |                 |      |           |                |         |               |                    |      |          |                                                                                                    |
| 10       | 不          |     | リンクの設定(1)                  | 00   | -        |                 | _    |           |                |         |               |                    |      |          | LI                                                                                                    |
| 11       | <u>لل</u>  |     | オブジェクト(Q)                  | -00  |          | -               |      |           |                |         |               |                    |      |          |                                                                                                    |
| 12       | 福          | ய   | 又西 9,200 7                 | ,000 |          | _               |      | 参照先(R)    | ):             |         |               |                    |      | -        |                                                                                                    |
| 13       |            |     |                            |      |          |                 |      | 1         |                |         |               |                    |      | 1        |                                                                                                    |
| 14       |            |     |                            |      |          | _               | _    |           |                |         |               |                    |      | 1        |                                                                                                    |
| 15       |            |     |                            |      |          |                 |      | セル選択      | (S)            | 1       | 0             |                    | ++   | シセル      | v                                                                                                    |
| 14 4     | ► H\7-     | -タ/ | (1.数值比較)、1.数值比較(解答         | 1/2数 | 式使用      | (2.数式           | 使用   |           |                |         |               | _                  | -    |          | 聖式1                                                                                                    |

#### [編集]の[ジャンプ]をクリックし、[ジャンプ]ダイアログボックスの[セル選択]をクリック

#### 条件付き書式を設定したセルを探す2

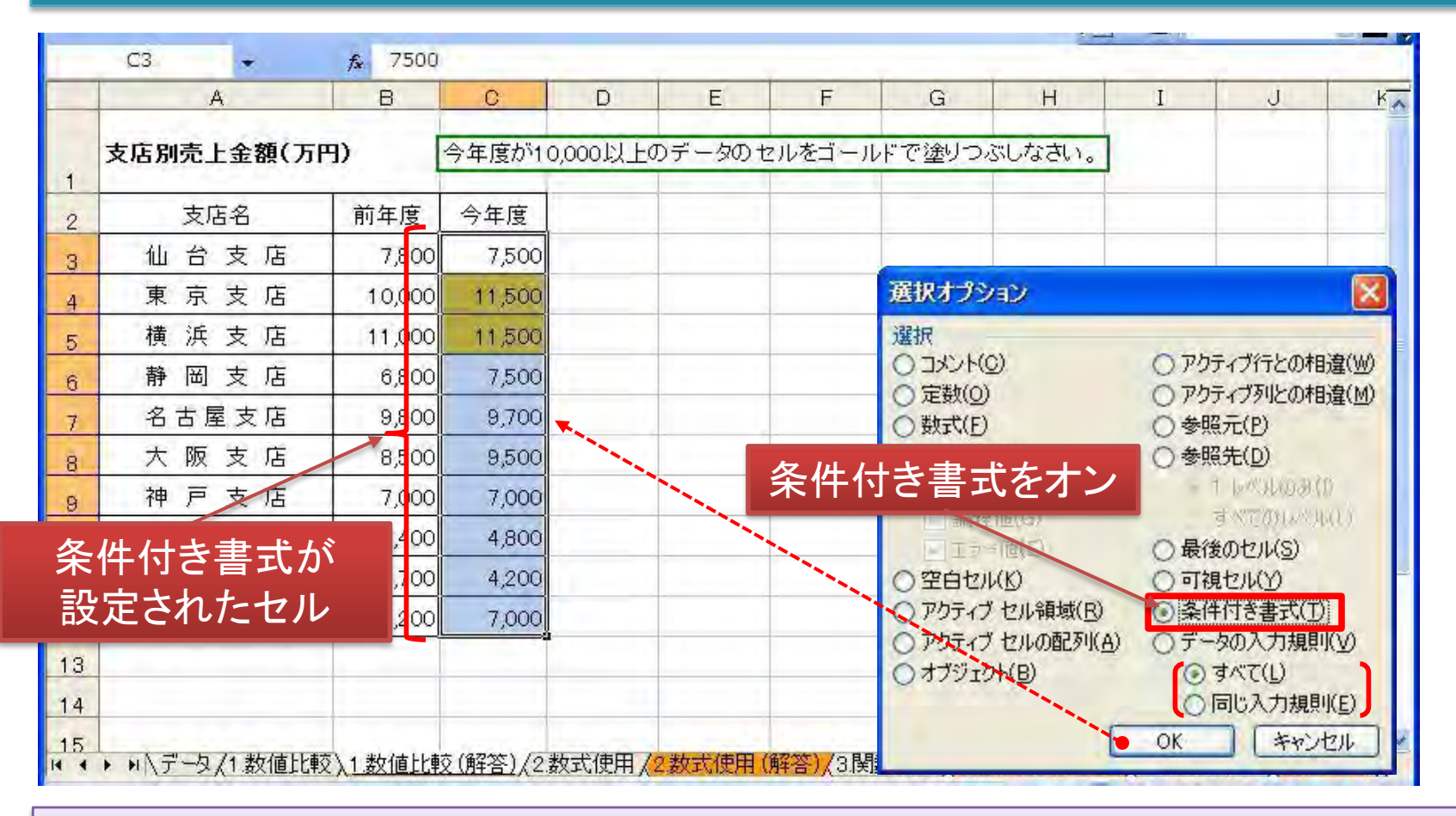

#### ●練習 ドキュメントの「条件付き書式練習.xls」の「1.数値比較」で練習をします。